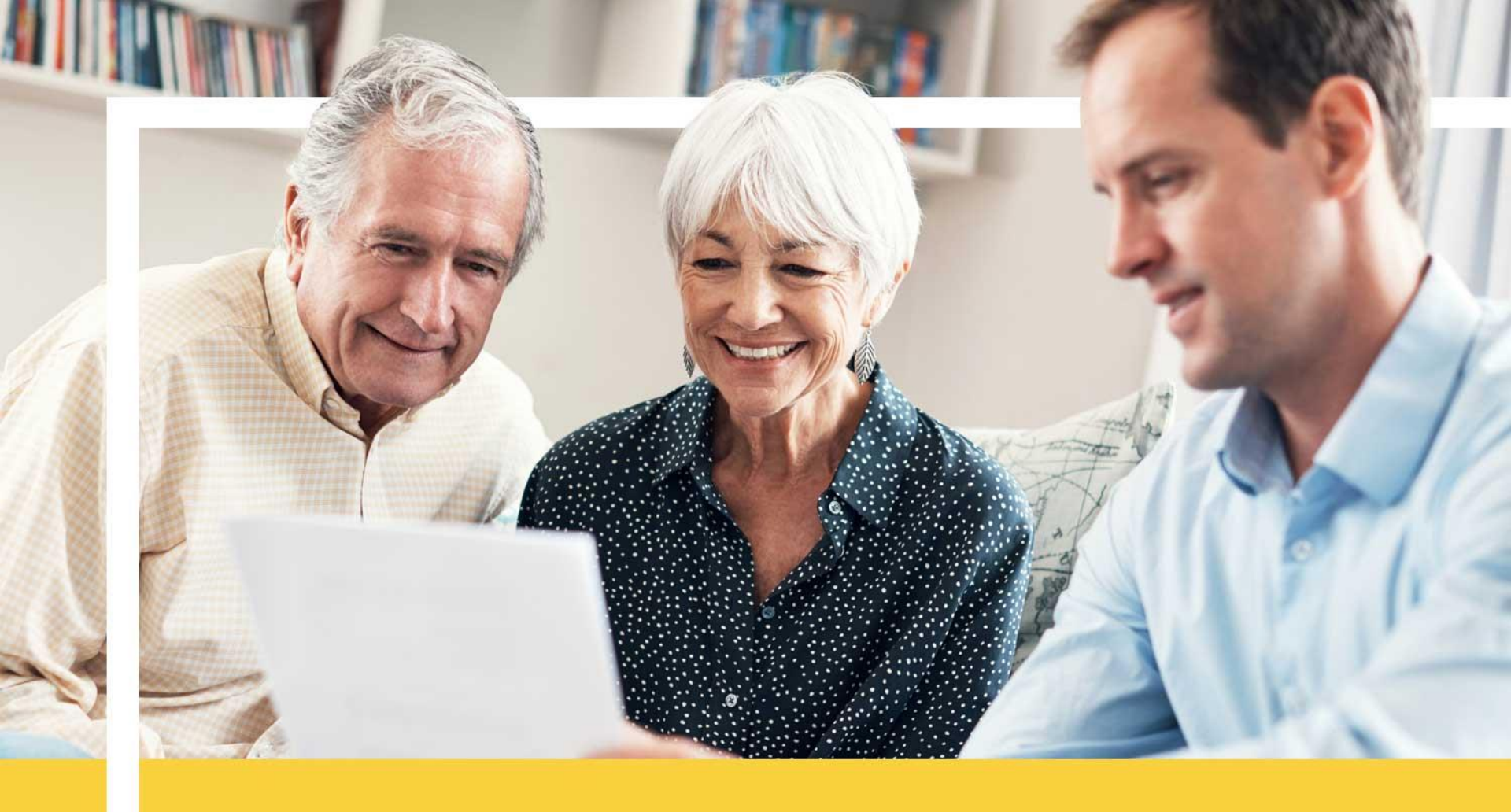

# How to Utilize the Provider Look Up Tool

June 21, 2018

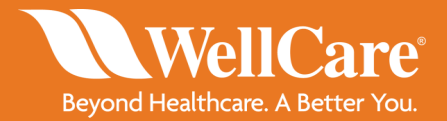

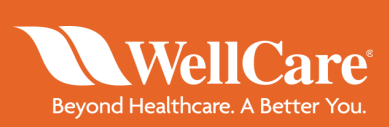

Upon completion of this tutorial, you will be able to:

- Access the Provider Look Up Tool
- Search for a provider with the Provider Look Up Tool

# Section 1

#### Accessing the Provider Look Up Tool

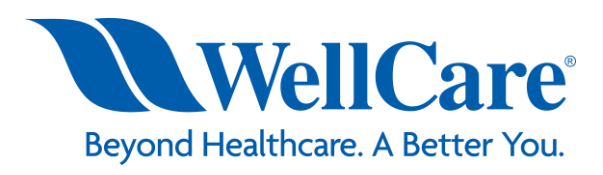

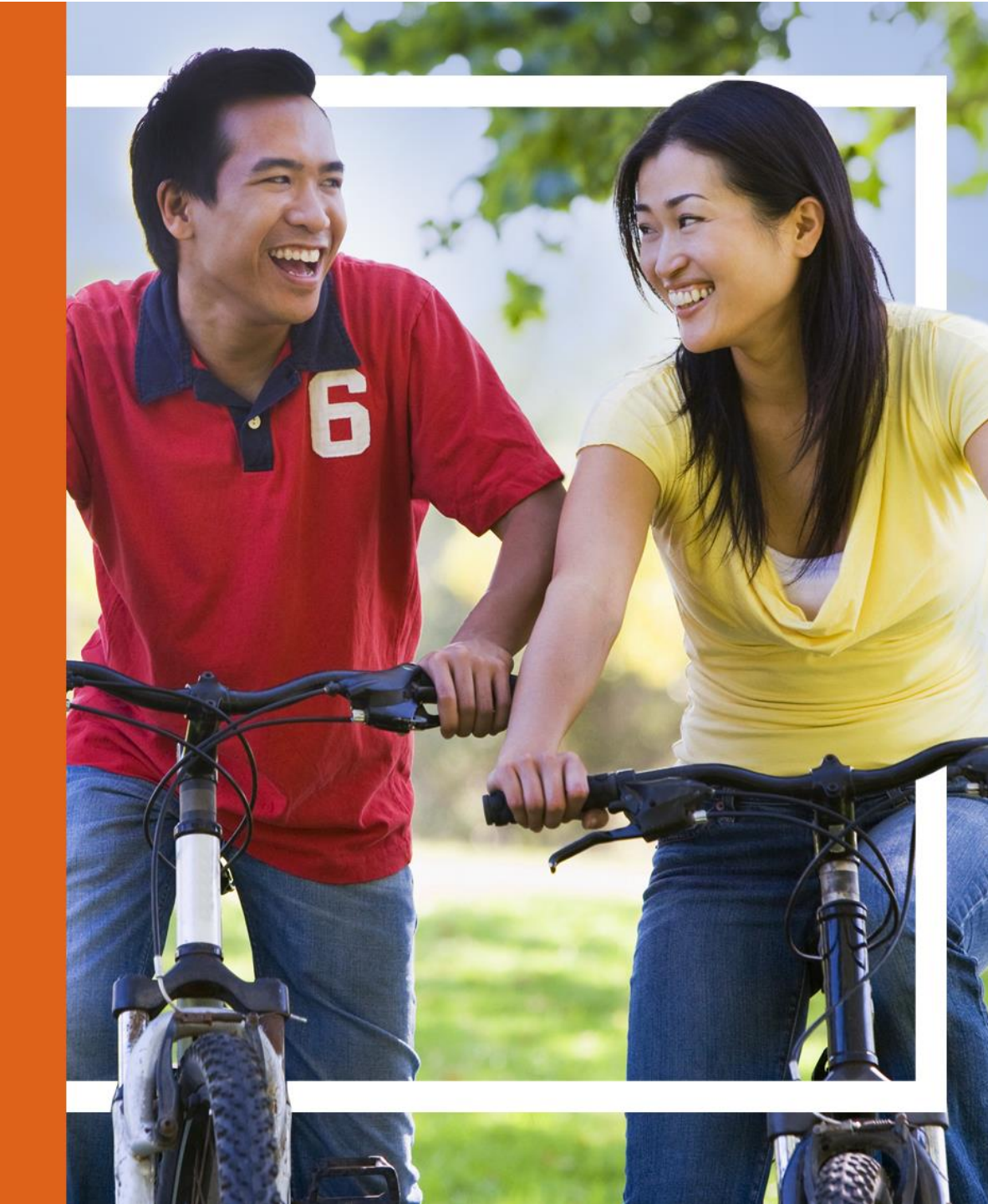

# Access the Provider Look Up Tool

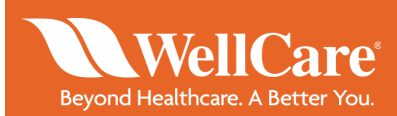

| <del>(</del> ) | G www.wellcar O                               | G Google ×                                                        |
|----------------|-----------------------------------------------|-------------------------------------------------------------------|
| File Edit      | Bing Suggestions                              |                                                                   |
| 🚖 🥘 Re         | Turn on suggestions (send keystrokes to Bing) | Well 💯 Port 🗗 Welc 🧭 Home 🚯 Mast 🦉 Ente 🧭 Hire 🔌 Well 🧔 My D 🦉 We |
| About          | Ad                                            | ld Gm                                                             |
|                | Step Type www                                 | v.wellcare.com                                                    |
|                |                                               | oogle                                                             |
|                | Google Se                                     | earch I'm Feeling Lucky                                           |
|                | Join Mercy Corps and the Hisp                 | anic Federation in supporting Puerto Rican recovery               |

# Access the Provider Look Up Tool

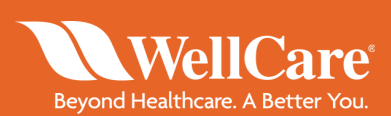

|           |                                                                                             | 0-80                                                                   | M Home I Well Care                |
|-----------|---------------------------------------------------------------------------------------------|------------------------------------------------------------------------|-----------------------------------|
| Step<br>2 | Select a St                                                                                 | ate                                                                    | Port B Welc Home S Mast           |
|           | Need a Plan Members Prov<br>A Journey 1<br>Health Beg                                       | Welcome to ou<br>Please select your state<br>Select State              | r new website.<br>to get started: |
|           | Our goal is to continually enhance<br>who need it most.<br>Where are you looking for a plan | Alaska<br>Arizona<br>Arkansas<br>California<br>Colorado<br>Connecticut |                                   |

## Access the Provider Look Up Tool

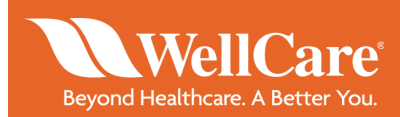

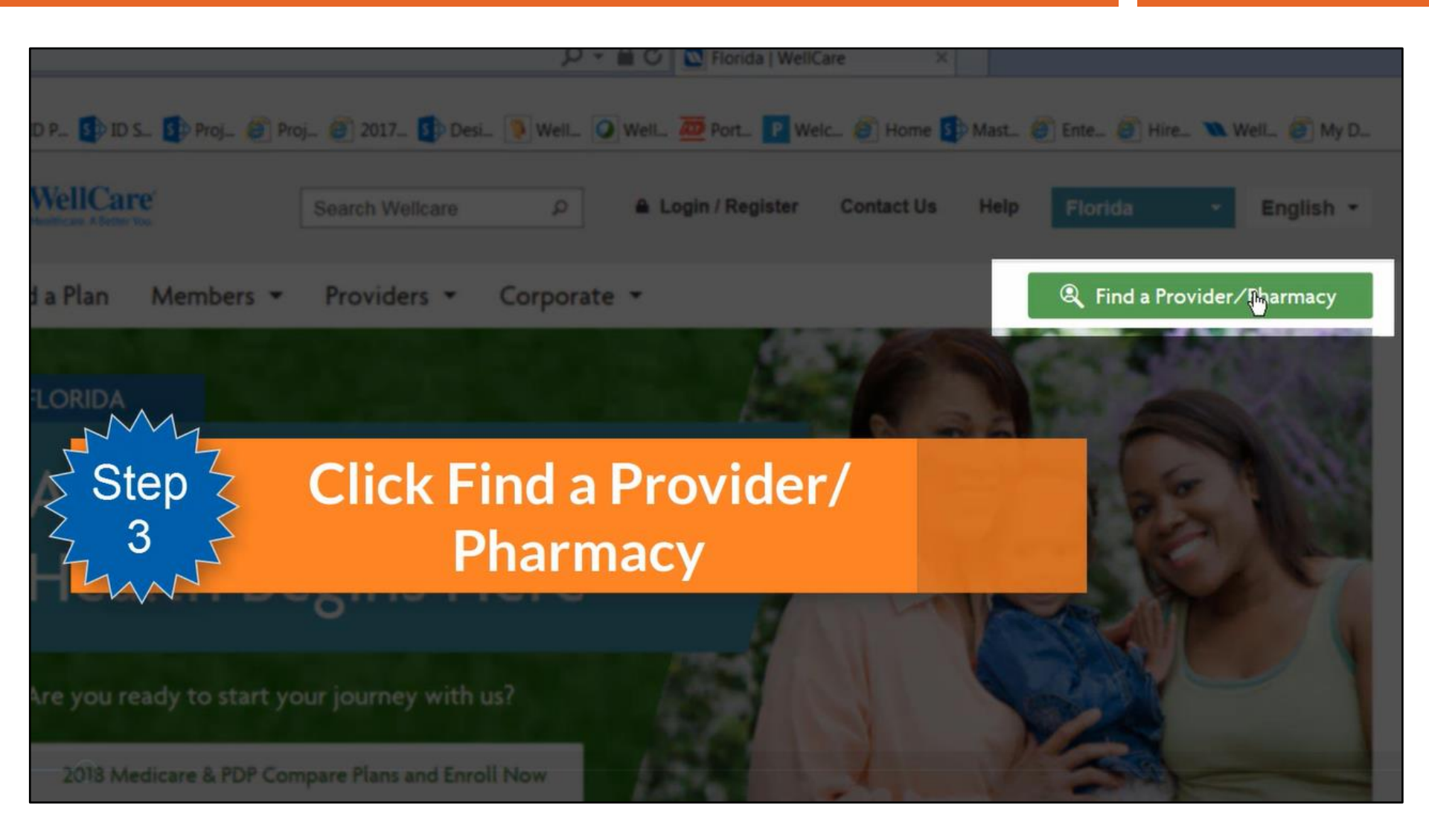

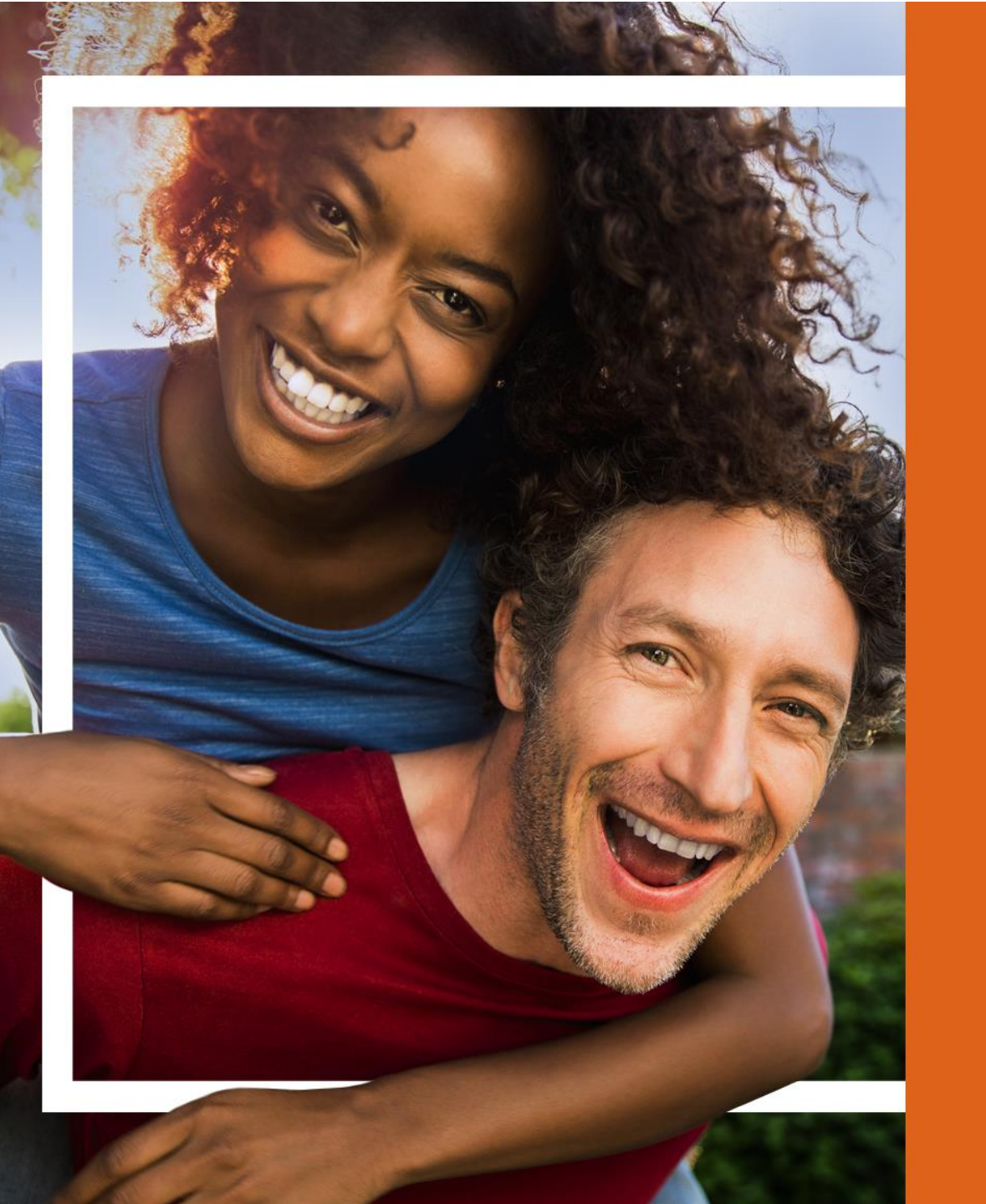

# Section 2:

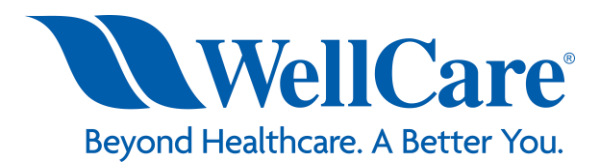

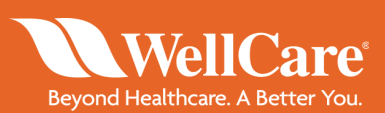

| Image: Step       Image: Step         4       WellCare         WellCare       Step         Fill out the approp         fields         Find a Provider / Provider / | Well OP Port WellCare ×<br>Well OP Port Well Of Home Mast Of Enter Hire. Well My D.<br>A local of Portion Contact U2 Holp Florida English +<br>Driate Of End a Provider/Pharmacy<br>Size Print Portion?<br>Need Instructions? |
|----------------------------------------------------------------------------------------------------|----------------------------------------------------------------------------------------------------|
| What state is your plan in?         Select your plan State         What is your plan?         Select your plan                                                                                                    | Helpful Information<br>Helpful Definitions<br>Specialty Descriptions<br>Terms and Conditions<br>Request a Directory                                                                                                    |
| Where are you looking?<br>Select location type •<br>Distance<br>5 mi. •                                                                                                    | 2                                                                                                    |
| What state is your plan in?         Florida         What is your plan?         WellCare PPO                                                                                                    | Helpful Information<br>Helpful Definitions<br>Specialty Descriptions<br>Terms and Conditions<br>Request a Directory                                                                                                    |
| Where are you looking?<br>Select location type<br>City & State<br>County & State<br>Zip Code<br>Address<br>5 mi. •                                                                                                    |                                                                                                    |

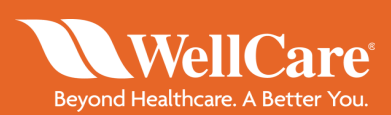

| Beyond Healthcare A Better You. Need a Plan N                                  | lembers 🔹 Providers 👻 C | Corporate - R Find a Provider/Pharmacy                                                                                                    |                  |
|--------------------------------------------------------------------------------|-------------------------|----------------------------------------------------------------------------------------------------|------------------|
| Where are you looking?<br>City & State<br>Tampa FL                             | Distance                | Select option dropdown to search a<br>either provider or keyword/special<br>In this example, we will search und<br>specialty for General Practice. | by<br>ty.<br>der |
| How do you want to sear<br>Select Option<br>Provider Name<br>Keyword/Specialty | chr 🥶                   |                                                                                                    |                  |

| Beyond Healthcare, Allerter Toxa                   | Providers - Corporate - | Q Find a Provider/Pharmacy |
|----------------------------------------------------|-------------------------|----------------------------|
| Where are you looking? @                           |                         |                            |
| City & State •                                     |                         |                            |
| Tampa                                              | 5 mi. •                 |                            |
| How do you want to search? @<br>Keyword/Specialty  |                         |                            |
| General Practice I<br>For help, select a Specialty | ×                       | For a list of specialties, |
| Go to Results Clear Values                         |                         | select Specialty           |

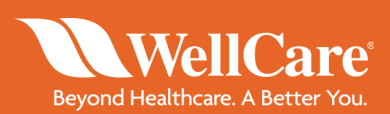

|           | WellCare Need a Plan Members - Providers - Corporate - | Rind a Provider/Pharmacy |
|-----------|--------------------------------------------------------|--------------------------|
| Step<br>5 | Search and Select a<br>Provider                        |                          |
|           | Distance                                               |                          |
|           | Tampa FL 5 mi. •                                       |                          |
|           |                                                        |                          |
|           |                                                        |                          |
|           | How do you want to search? 😡                           |                          |
|           | Keyword/Specialty -                                    |                          |
|           | General Practice ×                                     |                          |
|           | For help, select a Specialty                           |                          |
|           | Go to Results Clear Values                             |                          |

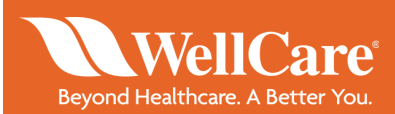

| WellCare<br>Beyond Healthcare: A Better You.                                         | Search Wellcare                                                  | Q                 | 🔒 Login / Register                | Contact Us                 | Help                  | Florida                     | *                  | English |
|--------------------------------------------------------------------------------------|------------------------------------------------------------------|-------------------|-----------------------------------|----------------------------|-----------------------|-----------------------------|--------------------|---------|
| Nee<br>We would lov<br>Do you want to take th<br>Take the Survey                     | e to hear from y<br>he survey?<br>Not Now                        | you.              |                                   |                            |                       |                             |                    | X scy   |
| List<br>The be<br>surve<br>Board<br>testing<br>crede<br>requirements.) It is checked | neficiary<br>y. Select N<br>ght-hand<br>every 3 years after that | has<br>lot<br>cor | the oppo<br>Now or o<br>ner to no | ortun<br>click t<br>ot tak | ity 1<br>he ><br>e th | to tak<br>K in tł<br>ie sur | ie a<br>ne<br>ivey | /.      |

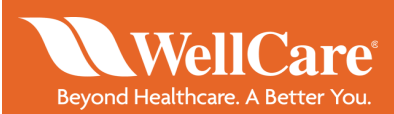

# After clicking Go to Results, listed will be all the providers available based on the answers selected or input.

| Beyond Healthcare: A Better You.                                                                   | ers 🔹 Providers 👻 Corporate 💌                                                          | <b>Q</b> Find a Provider/Pharmacy                                                            |
|----------------------------------------------------------------------------------------------------|----------------------------------------------------------------------------------------|----------------------------------------------------------------------------------------------|
| List Map Search Criteria<br>2018 / FLORIDA WELLCARE<br>7 records found Did you get too m           | EPPO / TAMPA.FL / GENERAL PRACTICE /<br>any results? Use filters to narrow your search | Helpful Information<br>Helpful Definitions<br>Specialty Descriptions<br>Terms and Conditions |
| Provider ID<br>1312049<br>Distance<br>2 miles<br>701 S HOWARD AVE, STE 106-239<br>TAMPA, FL, 33606 | Specialties<br>GENERAL PRACTICE                                                        | New Search Refine Search<br>Filter Your Results<br>Refine by Name                            |
| 2. LOPEZ, MAYRA MD                                                                                 | Compare                                                                                | A B C D E F G H I J K L M N O P Q R<br>S T U V W X Y Z All<br>Choose Provider Type           |
| Provider ID<br>1223755<br>Distance                                                                 | Specialties<br>GENERAL PRACTICE                                                        | Select provider type •                                                                       |
| 2 miles<br>3031 W CYPRESS ST, STE A<br>TAMPA, FL, 33609                                            |                                                                                        | 5 mi                                                                                         |

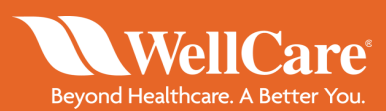

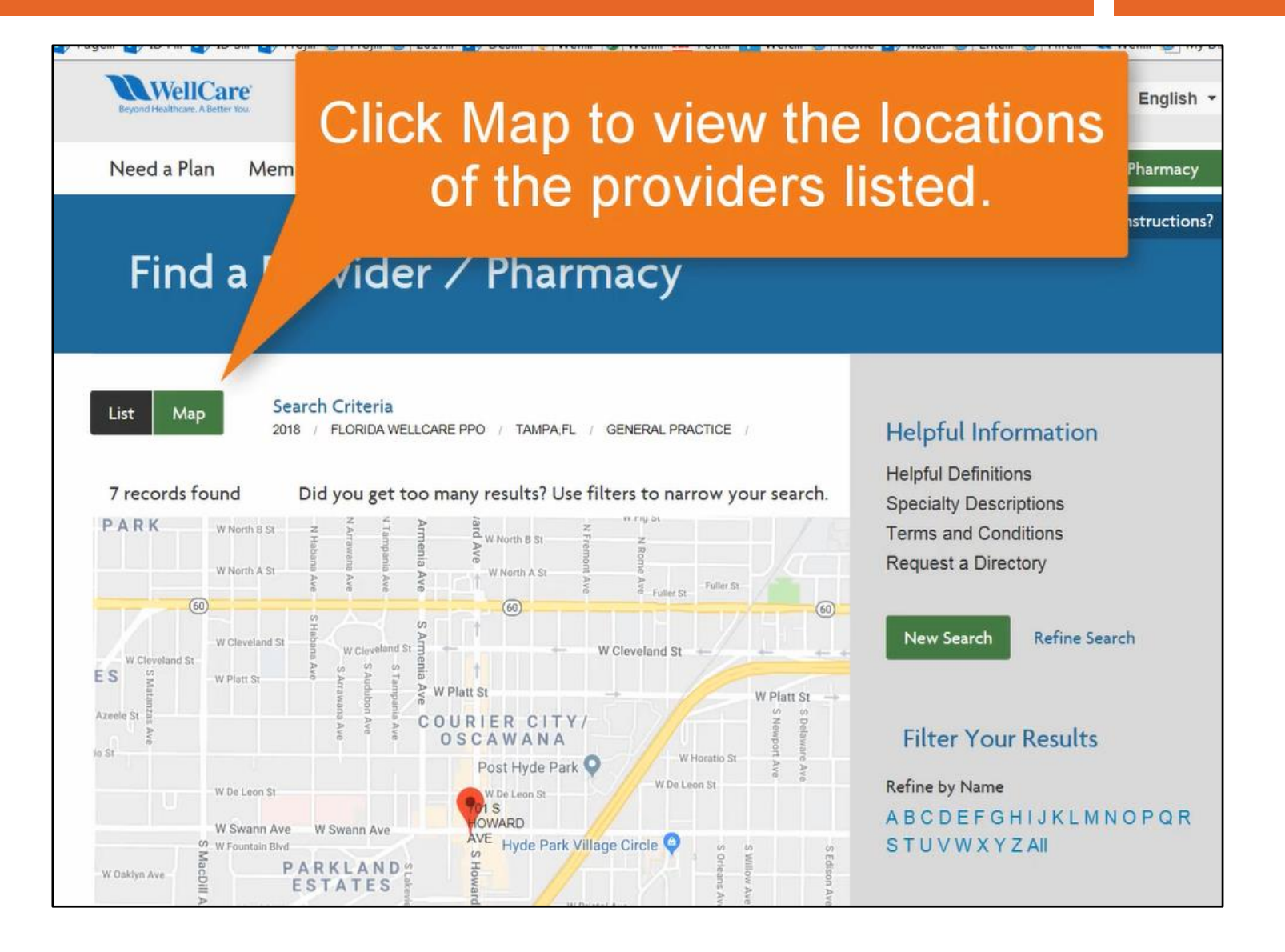

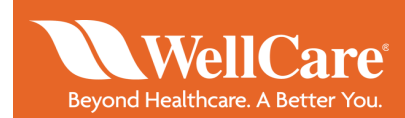

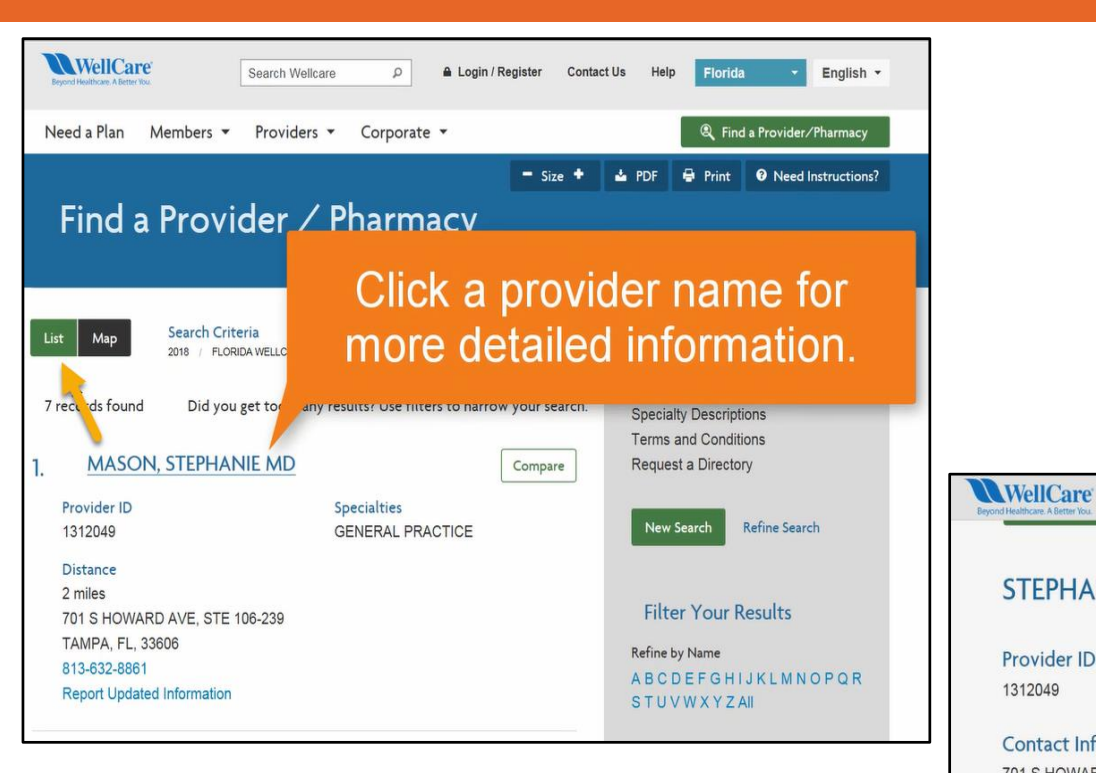

| WellCare Need a Plan Membe                                                                                                    | rs • Providers • Corporate •                                                                   | R Find a Provider/Pharmacy                                                                                                    |
|----------------------------------------------------------------------------------------------------|------------------------------------------------------------------------------------------------|----------------------------------------------------------------------------------------------------|
| STEPHANIE MASON, M                                                                                                    | ID                                                                                             | Map Satelline                                                                                                    |
| Provider ID                                                                                                    | Specialty                                                                                      | Post Hyde Park                                                                                                    |
| 1312049                                                                                                    | GENERAL PRACTICE                                                                               | W De Leon St                                                                                                    |
| Contact Information<br>701 S HOWARD AVE<br>STE 106-239<br>TAMPA FL 33606<br>HILLSBOROUGH<br>813-632-8861<br>Hours of Operation V | Subspecialty<br>Unknown<br>Medical Group Affiliation<br>ACCELECARE WOUND<br>PROFESSIONALS OF K | W Swann Ave W Swann Ave W Fourtain Bivd<br>PARKLAND<br>ESTATES<br>average and the second second sec |
|                                                                                                    | Hospital Group Affiliation                                                                     |                                                                                                    |
| Key Information                                                                                                    | Unknown                                                                                        |                                                                                                    |
| Gender: Female                                                                                                    |                                                                                                |                                                                                                    |
| Board Certified: No                                                                                                    | Recognition                                                                                    |                                                                                                    |
| Accepting New Patients: Yes<br>Provider Languages: English, Spanish<br>Wheelchair Accessible: Yes                                | NCQA Recognition Program: No<br>Bridges to Excellence (BTE)<br>Recognition Program: No         |                                                                                                    |
| Ages deen. of the 150 The                                                                                                    | Patient Centered Medical Home                                                                  |                                                                                                    |

Public Transportation Access: Yes

Telemedicine Provider: No Accepts Medicaid: Yes

(PCMH): No

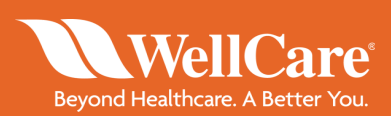

### If more than one provider is listed, beneficiaries can compare up to three different providers.

| Beyon | WellCare'                     | Need a Plan    | Members | •           | Providers 👻               | Corp | orate 💌 |   | R Find a Provider/Pharmacy                                 |
|-------|-------------------------------|----------------|---------|-------------|---------------------------|------|---------|---|------------------------------------------------------------|
|       | Provider ID<br>1312049        |                |         | Spec<br>GEN | cialties<br>NERAL PRACTIO | CE   |         |   | New Search Refine Search                                   |
|       | Distance                      |                |         |             |                           |      |         |   |                                                            |
|       | 701 S HOWAF                   | RD AVE, STE 10 | 6-239   |             |                           |      |         |   | Filter Your Results                                        |
|       | TAMPA, FL, 3                  | 3606           |         |             |                           |      |         |   | Refine by Name                                             |
|       | 813-632-8861<br>Report Update | ed Information |         |             |                           |      |         |   | A B C D E F G H I J K L M N O P Q R<br>S T U V W X Y Z AII |
| 2.    | LOPEZ,                        | MAYRA ME       | 2       |             |                           |      | Compare | ] | Choose Provider Type                                       |
|       | Provider ID                   |                |         | Spee        | cialties                  |      |         |   | Select provider type •                                     |
|       | 1223755                       |                |         | GEN         | NERAL PRACTIC             | CE   |         |   |                                                            |
|       | Distance                      |                |         |             |                           |      |         |   | Where are you looking                                      |
|       | 2 miles                       | ECC CT CTE A   |         |             |                           |      |         |   | 5 mi. •                                                    |
|       | TAMPA, FL, 3                  | 3609           |         |             |                           |      |         |   |                                                            |
|       | 813-527-0445                  |                |         |             |                           |      |         |   | Provider Name                                              |
|       | Report Update                 | ed Information |         |             |                           |      |         |   | Enter a provider name                                      |
|       |                               |                |         |             |                           |      |         | 1 | Specialty                                                  |
| 3.    | BUCAR                         | elli, ana M    | D       |             |                           |      | Compare | J | General Practice                                           |
|       | Provider ID                   |                |         | Spee        | cialties                  |      |         |   | I need more details about Specialty                        |
|       | 1518575                       |                |         | GEN         | NERAL PRACTIC             | CE   |         |   | Keywords                                                   |

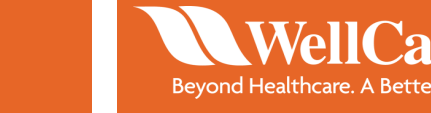

**re**°

16

| Beyond Healthcare ABetter You. Need a Plan Members                                                                     | ✓ Providers ✓ Co                | rporate 🔻                                                    | 🔍 Find a Provide                                                                                                    | r/Pharmacy                      |            |                                                                                                    |
|----------------------------------------------------------------------------------------------------|---------------------------------|--------------------------------------------------------------|----------------------------------------------------------------------------------------------------|---------------------------------|------------|----------------------------------------------------------------------------------------------------|
| Provider ID<br>1312049                                                                                                 | Specialties<br>GENERAL PRACTICE |                                                              | New Search Refine Sea                                                                                                    | arch                            |            |                                                                                                    |
| Distance<br>2 miles<br>701 S HOWARD AVE, STE 106-239<br>TAMPA, FL, 33606<br>813-632-8861<br>Report Updated Information |                                 |                                                              | Filter Your Results<br>Refine by Name<br>A B C D E F G H I J K L M I<br>S T U V W X Y Z AII                                                       | NOPQR                           |            |                                                                                                    |
| 2. LOPEZ, MAYRA MD<br>Provider ID<br>1223755<br>Distance<br>2 miles<br>2021 W CYPRESS ST. STE A                        | Specialties<br>GENERAL PRACTICE | Compare                                                      | Choose Provider Type<br>Select provider type<br>Health Practitioner/Provider F<br>Facility/Hospital<br>Pharmacy<br>Where are you looking<br>5 mi. |                                 |            |                                                                                                    |
|                                                                                                    |                                 | WellC                                                        | Care Need a Plan Membe                                                                                                    | ers • Providers • C             | orporate 👻 | Rind a Provider/Pharmacy                                                                            |
|                                                                                                    |                                 | 1. MA<br>Provide<br>1312049<br>Distance                      | ASON, STEPHANIE MD<br>17 ID<br>9                                                                                                    | Specialties<br>GENERAL PRACTICE | Compare    | Request a Directory           New Search         Refine Search                                      |
|                                                                                                    |                                 | 701 S H<br>TAMPA<br>813-632<br>Report I                      | IOWARD AVE, STE 106-239<br>, FL, 33606<br>2-8861<br>Updated Information                                                                           |                                 |            | Filter Your Results<br>Refine by Name<br>A B C D E F G H I J K L M N O P Q R<br>S T U V W X Y Z All |
|                                                                                                    |                                 | 2. LO<br>Provide<br>1223755<br>Distanci<br>2 miles<br>3031 W | PPEZ, MAYRA MD<br>r ID<br>5<br>e<br>CYPRESS ST, STE A                                                                                             | Specialties<br>GENERAL PRACTICE | Compare    | Choose Provider Type<br>Health Practitioner/Provider<br>Languages Spoken<br>Choose a value          |
|                                                                                                    |                                 | TAMPA<br>813-527<br>Report I                                 | , FL, 33609<br>7-0445<br>Updated Information                                                                                                    |                                 |            | Accepts Medicaid Board Certified                                                                    |

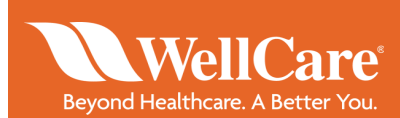

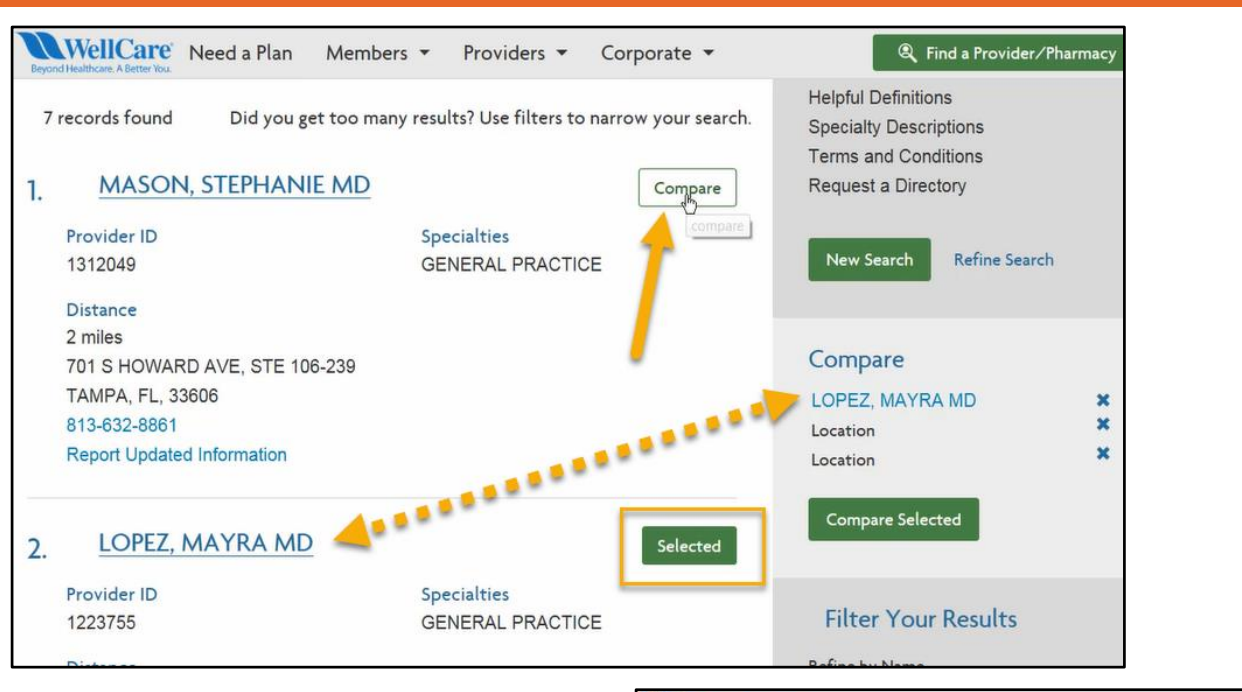

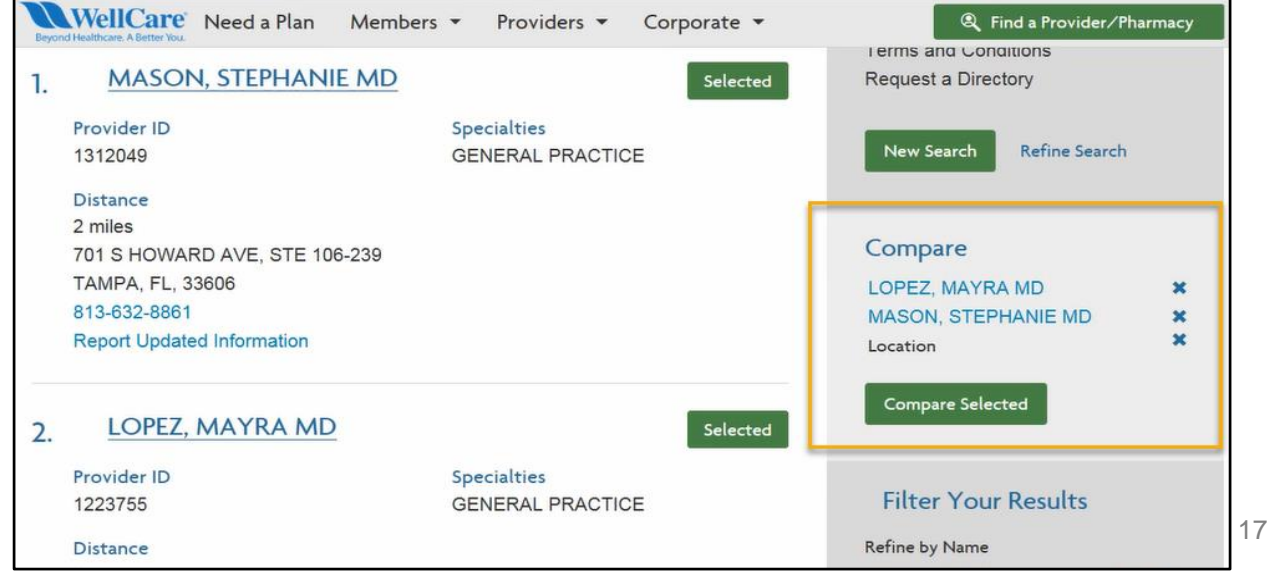

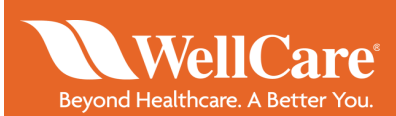

| < Back to Resu               | Ats Start a New Search                                                                                         |                                                                                                    |
|------------------------------|----------------------------------------------------------------------------------------------------|----------------------------------------------------------------------------------------------------|
|                              |                                                                                                    |                                                                                                    |
|                              | MAYRA LOPEZ                                                                                                    | STEPHANIE MASON                                                                                                  |
| Provider ID                  | 1223756                                                                                                    | 1312049                                                                                                    |
| Address                      | 3031 W CYPRESS ST<br>STE A<br>TAMPA<br>33609<br>813-527-0445                                                   | 701 S HOWARD AVE<br>STE 106-239<br>TAMPA<br>33006<br>813-632-6961                                                |
| Hours                        | Mon 08:30 AM / 05:30 PM<br>Tue 08:30 AM / 05:30 PM<br>Wed<br>Thu 08:30 AM / 05:30 PM<br>Fe 08:30 AM / 05:30 PM | Mon 06.00 AM / 05.00 PM<br>Toel 06.00 AM / 05.00 PM<br>Wed<br>Thu 06.00 AM / 05.00 PM<br>Fei 06.00 AM / 05.00 PM |
| Speciality                   | GENERAL PRACTICE                                                                                               | GENERAL PRACTICE                                                                                                 |
| Gender                       | Female                                                                                                    | Female                                                                                                    |
| Board Certified              | Unknown                                                                                                    | Unknown                                                                                                    |
| Accepting New<br>Patients    | Yes                                                                                                    | Yes                                                                                                    |
| Medical Group<br>Affiliation | FOUNDATIONAL HEALTH C PREC                                                                                     | ACCELECARE WOUND<br>PROFESSIONALS OF R                                                                           |
| Languages                    | SPANISH                                                                                                    | SPANISH                                                                                                    |
| Wheelchar<br>Accesible       | Yes                                                                                                    | Yes                                                                                                    |
| Anes Seen                    | 12 YRS/130 YRS                                                                                                 | 00 YRS/130 YRS                                                                                                   |

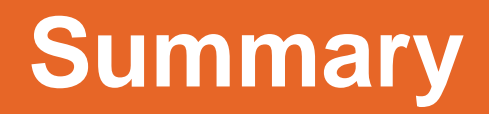

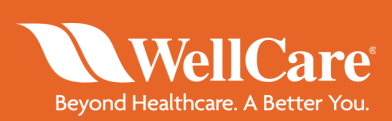

- 1. Type <u>www.wellcare.com</u> in your web browser
- 2. Select a state
- 3. Click Find a Provider
- 4. Fill out the appropriate fields
- 5. Search and select provider

# **WellCare**<sup>®</sup> Beyond Healthcare. A Better You.

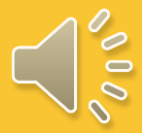